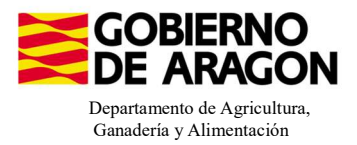

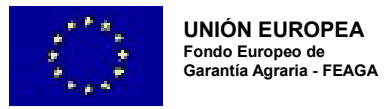

# MANUAL SGA-CAPTURA 2025 Versión 11.1.0

## COMPROMISOS PARA LA CONSERVACIÓN DE RECURSOS GENÉTICOS (6505)

- Intervención 6505.1 – Mantenimiento de razas autóctonas españolas de protección especial o en peligro de extinción. Línea SGA 9020105

Condiciones de admisibilidad

Titular de la explotación ganadera e inscrita en REGA cómo producción/reproducción y clasificación zootécnica para carne, leche o mixta.

Último censo mínimo de reproductores 0,5UGM aviar - 2UGM mamíferos

#### Compromisos

Animales inscritos en el Libro de Registro Oficial de la raza.

Los animales deben participar en un programa de mejora genética.

Mantenimiento de, al menos, el 80% de compromiso.

#### Obligaciones de línea base

RLG 9. Relativa a las normas mínimas de protección de terneros.

RLG 11. Relativa a la protección de los animales en las explotaciones ganaderas.

#### Incompatibilidades

Sobre un mismo animal, con cualquier otra intervención de la OB

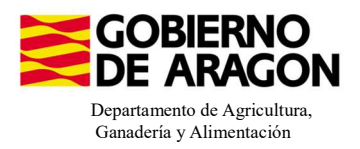

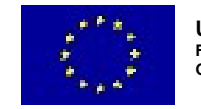

Guardar

#### Comenzamos nuestra solicitud para la Línea de Ayuda 9020105:

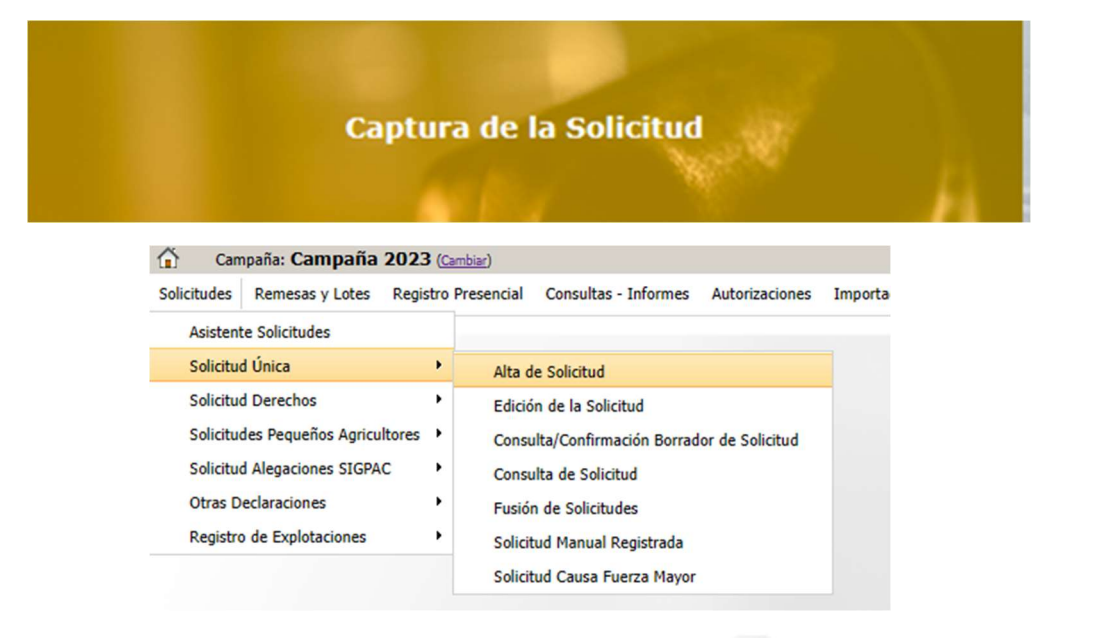

Introducimos el DNI/NIF del solicitante y le damos a **Buscar**, se rellenan los datos del solicitante.

Tipo de solicitud: Solicitud Única/Solicitud de modificación. Cuando hayamos seleccionado el Tipo de solicitud pinchamos en **Guardar**.

| Alta | de | Solicitud |   |
|------|----|-----------|---|
| Alla | uc | Joncicuu  | Ļ |

| Nombre / Razón Social        |                  |
|------------------------------|------------------|
|                              |                  |
| Primer Apellido              | Segundo Apellido |
|                              |                  |
| Tino do Colicitud            |                  |
| Seleccione Tipo de Solicitud | ~                |
|                              |                  |

Nos avisa de que existe información que puede incluir en esta nueva solicitud (de la campaña anterior). Seleccionamos el check, si queremos que la información de la campaña anterior se vuelque.

| Volvemos a <b>Guardar</b> . | CIF/NIF:                   | e la última Solicitud Registrada en la campaña anterior            |       |
|-----------------------------|----------------------------|--------------------------------------------------------------------|-------|
| 📀 Guardar                   | O No recuperar ningún dato | Información: 23/2/2023, 8:13:19                                    | _ 🗆 X |
|                             |                            | Mensaje                                                            | Tipo  |
|                             |                            | Solicitud creada satisfactoriamente                                |       |
|                             |                            | Existe información que puede incluir en la nueva solicitud creada. |       |
|                             |                            |                                                                    |       |

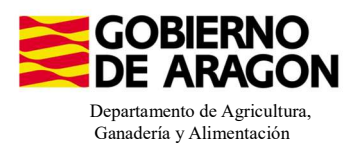

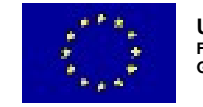

Aparece el mensaje de que ha recuperado la información con éxito:

Transfer.

| Información: 22/2/2023, 10:49:35                                   |      |  |  |  |  |  |
|--------------------------------------------------------------------|------|--|--|--|--|--|
| Mensaje                                                            | Tipo |  |  |  |  |  |
| La información se ha cargado en la solicitud satisfactoriamente.   |      |  |  |  |  |  |
| Se ha recuperado los datos de la declaración gráfica correctamente |      |  |  |  |  |  |

Nos aparecerá lo siguiente (pantallazo izquierdo), que será nuestra pantalla desde la que podremos acceder a toda la información que estemos metiendo en la solicitud única.

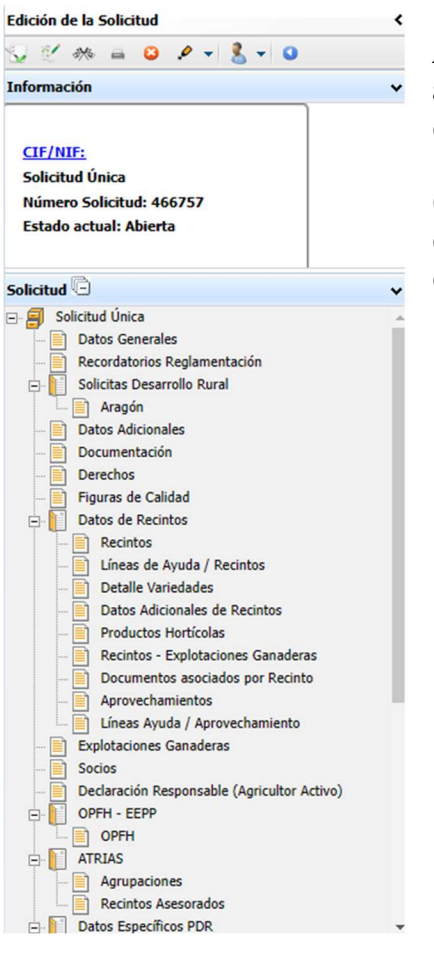

Al haber realizado la carga de información de la campaña anterior habrá impresos en los que la información ya este cumplimentada y solo tengamos que REPASAR.

Cómo vemos en los **SOLICITA** de **Datos Generales** hay checks que ya están marcados provenientes de la solicitud de la campaña anterior.

| 601 | I VCTTA                                                                                                    |
|-----|----------------------------------------------------------------------------------------------------|
| SOL |                                                                                                    |
|     | Solicitud Unica:                                                                                                    |
|     | Ayuda básica a la renta para la sostenibilidad (ABRS)                                                                                                    |
|     | Ayuda complementaria redistributiva                                                                                                    |
|     | Ayuda complementaria para jóvenes agricultores y agricultoras                                                                                                    |
|     | Ayudas Asociadas Agricolas                                                                                                    |
|     | Ayuda a la producción sostenible de proteinas de origen vegetal                                                                                                    |
|     | Call Ayuda a la producción sostenible de arroz                                                                                                    |
|     | Ayuda a la producción sostenible de remolacha azucarera                                                                                                    |
|     | Ayuda a la producción sostenible de tomate para transformación                                                                                                    |
|     | Ayuda a los productores de frutos secos en áreas con riesgo de desertificación                                                                                                |
|     | Ayuda a la produccion tradicional de uva pasa                                                                                                    |
|     | Ayuda al olivar con dificultades espectitcas y alto valor medioambiental                                                                                                    |
|     | Pago específico al cultivo del algodon                                                                                                    |
|     | Ayudas Asociadas de Ganadena                                                                                                    |
|     | Ayuda para los ganaderos extensivos de vacuno de carne                                                                                                    |
|     | Ayuda para el engorde de terneros en la explotación de nacimiento                                                                                                    |
|     | Ayuda para el engorde sostenible de terneros                                                                                                    |
|     | Ayuda para la producción sostenible de leche de vaca                                                                                                    |
|     | Ayuda para los ganaderos extensivos y semiextensivos de ovino y caprino de carne                                                                                              |
|     | Ayuda para la producción sostenible de leche de oveja y cabra                                                                                                    |
|     | Ayuda para los ganaderos extensivos y semiextensivos de ovino y caprino sin pastos a su disposición y que pastorean superficies de rastrojeras, barbechos y restos horticolas |
|     | Eco Regimenes:                                                                                                    |
|     | Agricultura de carbono y agroecologia: Pastoreo extensivo, siega y biodiversidad en las superficies de Pastos (Humedos o Mediterraneos):                                      |
|     | Pastoreo extensivo                                                                                                    |
|     | Siega sostenible                                                                                                    |
|     | Märgenes o Islas de biodiversidad en pastos                                                                                                    |
|     | Agricultura de carbono y agroecología: Rotaciones y siembra directa en tierras de cultivo (de secano, de secano húmedo o de regadio):                                         |
|     | Rotación de cultivos con especies mejorantes                                                                                                    |
|     | Siembra directa                                                                                                    |
| 20. | Agricultura de carbono: Cubiertas vegetales y cubiertas inertes en cultivos lenosos (en terrenos llanos, en terrenos de pendiente media o en terrenos de elevada pendiente):  |
| 1.  | Cubierta vegetai espontanea o sembrada                                                                                                    |
|     | Cubierta inerte de restos de poda                                                                                                    |
|     | Agroecología: Espacios de biodiversidad en tierras de cultivo y cultivos permanentes:                                                                                         |
|     | Espacios de biodiversidad                                                                                                    |
|     | Gestión sostenible de la lámina de agua: Nivelación anual del terreno para favorecer una lámina de agua homogénea                                                             |
|     | Gestión sostenible de la lámina de aqua: Siembra en seco con inundación tras 30-45 días tras la siembra                                                                       |
|     | Gestión sostenible de la lámina de aqua: Secas intermitentes al realizar tratamientos herbicidas o fitosanitarios                                                             |
|     | Gestion socialista de la líneira de aque: Constructión de caballoger, que maioren la eficiencia en la distribución del ague                                                   |
|     | Geston sostenine de la jamina de agua: conscuticion de cabalonita que integrera la enciencia en la distrutución de agua                                                       |
|     | Solicitas de Desarrollo Xural centro Sistema Integrado de gestion V control (readex) pendo 2023-2027, 2014-2020 V/o antenores, de las siguientes Comunidades Autonon          |
|     | Andalucía                                                                                                    |
| 8   | 2 Aragón                                                                                                    |
|     | Asturias                                                                                                    |
|     | Islas Baleares                                                                                                    |
|     | Canarias                                                                                                    |
|     | Cantabria                                                                                                    |
|     | Cartilla - La Mancha                                                                                                    |
|     |                                                                                                    |
|     |                                                                                                    |
| 1   | L. L. Cabalanta                                                                                                    |
|     |                                                                                                    |
|     | Cetauna<br>Petremadura                                                                                                    |

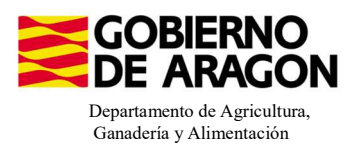

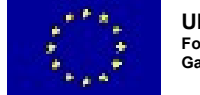

Aprovechamientos

Socios

Explotaciones Ganaderas

Líneas Ayuda / Aprovechamiento

En el impreso de **Solicitas Desarrollo Rural – Aragón,** para esta intervención, nos aparece premarcado ya que la traspasa del año anterior.

|      |                   |                                                                                                    | Courses |
|------|-------------------|----------------------------------------------------------------------------------------------------|---------|
| Araç | jon               |                                                                                                    | Guarda  |
| LINE | AS DE AYUDA DE DE | ARROLLO RURAL (Aragón)                                                                                                    | i       |
| L    | ÍNEAS DE AYUDA D  | DESARROLLO RURAL 2023-2027                                                                                                    | - 11    |
|      | Intervención 650  | Compromisos aproambientales en superficies apranas                                                                                                    | - 11    |
|      | 6501.4 Ap         | utura para la biodiversidad                                                                                                    | - 11    |
|      |                   | Apicultura con colmenares reducidos y dispersos. Convocatoria 2023                                                                                           | - 11    |
|      | 6501.5 Pro        | ección de la avifauna                                                                                                    | - 11    |
|      |                   | Generación de alimento para la avifauna en el área de influencia socioeconómica de la Reserva Natural Dirigida de la Laguna de Gallocanta. Convocatoria 2023 | - 11    |
|      |                   | Generación de alimento para la avifauna de los agrosistemas fuera del P.O.R.N. Convocatoria 2023                                                             | - 11    |
|      |                   | Generación de alimento para la avifauna en otras zonas. Convocatoria 2023                                                                                    | - 11    |
|      | 6501.6 Ma         | tenimiento o mejora de hábitats y de actividades aprarias tradicionales que preserven la biodiversidad                                                       |         |
|      |                   | Cultivo de esparceta para el mantenimiento de la fauna esteparia. Convocatoria 2023                                                                          |         |
|      |                   | Generación de corredores biológicos en la Red Natura 2000. Convocatoria 2023                                                                                 | - 11    |
|      |                   | Mantenimiento de las actividades agrarias tradicionales en zonas de alta presencia de mamiferos. Convocatoria 2023                                           | - 11    |
|      | 6501.7 Lu         | a alternativa a la lucha sufinica                                                                                                    | - 11    |
|      |                   | Lucha alternativa a la lucha química en el arroz. Convocatoria 2023                                                                                          | - 11    |
| :    | 6501.8 Pr         | ticas para la mejora del suelo v lucha contra la erosión                                                                                                    | - 11    |
|      |                   | Mantenimiento del Rastrojo en la Red Natura 2000. Convocatoria 2023                                                                                          | - 11    |
|      | Intervención 650  | Comoronisos de pestión aproambientales en apricultura ecolópica                                                                                              | - 11    |
|      |                   | Agricultura ecológica. Convocatoria 2023                                                                                                    |         |
|      |                   | Ganaderia ecológica. Convocatoria 2023                                                                                                    | - 11    |
|      | Intervención 650  | Compromisos para bienestar v sanidad animal                                                                                                    | - 11    |
|      |                   | Bienestar y sanidad animal en ganadería extensiva. Convocatoria 2023                                                                                         | - 11    |
|      | Intervención 650  | Compromisos de conservación de recursos panéticos                                                                                                    | - 11    |
|      | 6505.1 Ra         | as autóctomas                                                                                                    | - 11    |
|      | ~                 | Mantenimiento de Razas Autóctonas españolas de protección especial o en peligro de extinción. Convocatoria 2023                                              | - 11    |
| 1    | Intervención 671  | Zonas con desventajas específicas resultantes de determinados reouistos obligatorios                                                                         | - 11    |
|      | U                 | Pagos compensatorios por zonas agricolas de la red Natura 2000. Convocatoria 2023                                                                            | - 11    |
|      | U.                | Pagos compensatorios por zonas agricolas incluídas en planes hidrológicos de cuenca. Convocatoria 2023                                                       | - 11    |
| 1    | INEAS DE AYUDA DI | DESARROLLO RURAL 2014-2020                                                                                                    | - 11    |
|      | Anuda a zonas co  | limitaciones naturales u otras limitaciones especificas                                                                                                    | - 11    |
|      | U                 | Pagos compensatorios en zonas de montaña. Convocatoria 2023                                                                                                  |         |
|      | U.                | Pagos compensatorios en zonas con limitaciones específicas. Convocatoria 2023                                                                                | - 11    |
| 1    | INEAS DE AYUDA DI | DESARROLLO RURAL 2007-2013 y PERIODOS ANTERIORES                                                                                                    |         |

#### 1. Descargamos la explotación ganadera de SITRAN:

- Vamos al impreso Explotaciones Ganaderas.
- Cargamos los datos de SITRAN Autonómico.

|    | 0                      |                   |           |                   |           |         |        |       |         |         |          |                                                       |        |       |          |        |                         |   |   |
|----|------------------------|-------------------|-----------|-------------------|-----------|---------|--------|-------|---------|---------|----------|-------------------------------------------------------|--------|-------|----------|--------|-------------------------|---|---|
| Ex | cplotaciones Ganaderas |                   |           |                   |           |         |        |       |         |         |          | 5                                                     | ITRAN  | Auton | ómico    |        | + united and the second | 2 | 0 |
| A  | TOS EXPLOTACIONES GA   | NADERAS           |           |                   |           |         |        |       |         |         |          |                                                       |        |       |          |        |                         |   | _ |
|    | Cód. Explotación       | Cód.<br>Provincia | Provincia | Cód.<br>Municipio | Municipio | Bóvidos | Cerdos | Ovino | Caprino | Équidos | Gallinas | Ostión u<br>ostra<br>japonesa<br>(Crassostr<br>gigas) | Abejas | Asno  | Camellos | Borrar |                         |   |   |

**2. Saber por cuantos animales puedo solicitar la ayuda**, es decir, saber cuántos animales de mi explotación son reproductores:

Pinchamos sobre el número de animales que hemos descargado de SITRAN. Según la especie veremos la información de diferente manera.

En el caso de **ganado ovino y caprino** nos aparecerá el censo de la explotación separado por categoría. De esta forma podremos ver en esta pestaña el número máximo de animales subvencionables. <u>En el caso de ovino y caprino animales que a fecha 1 de enero de la campaña solicitada tengan 12 meses.</u>

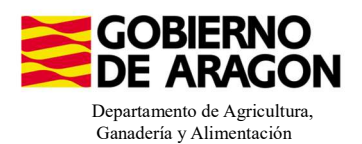

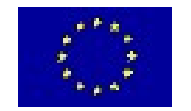

| Cód. Explotación | Cód.                    | Provincia             | Cód.            | Municipio   | Bóvidos | Cerdos | Ovino       | Caprino | Équidos | Gallinas | Ostión u                                  | Abejas | Asno | Camellos | Bor |
|------------------|-------------------------|-----------------------|-----------------|-------------|---------|--------|-------------|---------|---------|----------|-------------------------------------------|--------|------|----------|-----|
|                  | Provincia               |                       | Municipio       |             |         |        |             |         |         |          | ostra<br>japonesa<br>(Crassostr<br>gigas) |        |      |          |     |
|                  | 50 Zarago               | oza                   |                 |             | 0       | 0      | <u>1363</u> | 0       | 0       | 0        | 0                                         | 0      | 0    | 0        | Ē   |
|                  | Censo                   |                       |                 |             |         |        |             |         | -       | - × -    |                                           |        |      |          |     |
|                  | Ovino                   |                       |                 |             |         |        |             |         |         | -        |                                           |        |      |          |     |
|                  |                         |                       |                 |             |         |        |             |         |         |          |                                           |        |      |          |     |
|                  | Especie                 | Ovino                 |                 |             |         |        |             |         |         |          |                                           |        |      |          |     |
|                  | Dirección               |                       |                 |             |         |        |             |         |         |          |                                           |        |      |          |     |
|                  | Direction               |                       |                 |             |         |        |             |         | _       |          |                                           |        |      |          |     |
|                  | Tipo /<br>Clasificación |                       |                 | Descripción |         |        |             |         |         |          |                                           |        |      |          |     |
|                  | Zootécnica              | Reproducción para p   | oroducción de o | arne        |         |        |             |         |         |          |                                           |        |      |          |     |
|                  | Censo                   |                       |                 |             |         |        |             |         |         |          |                                           |        |      |          |     |
|                  |                         |                       |                 |             |         |        |             |         |         |          |                                           |        |      |          |     |
|                  |                         |                       |                 | Categoria   |         |        |             | Nún     | nero    |          |                                           |        |      |          |     |
|                  | No Reproductor          | res menores de 4 mese | is is           |             |         |        |             |         | 134     |          |                                           |        |      |          |     |
|                  | No Reproductor          | 103 00 4 0 12 110303  |                 |             |         |        |             |         | 10      |          |                                           |        |      |          |     |
|                  | Reproductores           | Macho                 |                 |             |         |        |             |         | 52      |          |                                           |        |      |          |     |

En el caso de los **bóvidos y equinos**, cuando carguemos los animales de SITRAN y pinchemos sobre el número, nos aparecerá la información del censo pero no nos especifica la categoría del animal.

| EXPLOTACIONES GA             | ANADERAS                                                                |                                   |                    |                                |         |        |       |         |         |          |                                                       |        |      |          |    |
|------------------------------|-------------------------------------------------------------------------|-----------------------------------|--------------------|--------------------------------|---------|--------|-------|---------|---------|----------|-------------------------------------------------------|--------|------|----------|----|
| Cód. Explotación             | Cód.<br>Provincia                                                       | Provincia                         | Cód.<br>Municipio  | Município                      | Bóvidos | Cerdos | Ovino | Caprino | Équidos | Gallinas | Ostión u<br>ostra<br>japonesa<br>(Crassostr<br>gigas) | Abejas | Asno | Camellos | Во |
|                              | 44 Te                                                                   | eruel                             | 121                | Gúdar                          | 101     | 0      | 0     | 0       | 0       | 0        | 0                                                     | 0      | 0    | 0        |    |
| Bé                           | óvidos                                                                  |                                   |                    |                                |         |        |       |         |         |          |                                                       |        |      |          |    |
| Bd<br>E:<br>D                | óvidos<br>:specie<br>)irección                                          | Bóvidos                           |                    |                                |         |        |       |         |         |          |                                                       |        |      |          |    |
| Bé<br>D<br>TT<br>C<br>Z      | óvidos<br>ispecie<br>Dirección<br>ipo /<br>Lasificación<br>iootécnica   | Bóvidos<br>Reproducción para proc | ducción de ca      | Descripción                    |         |        |       |         |         |          |                                                       |        |      |          |    |
| Bi<br>Ei<br>D<br>C<br>Z<br>Z | óvidos<br>ispecie<br>Dirección<br>ipo /<br>Jasificación<br>iootécnica   | Bóvidos<br>Reproducción para proc | ducción de ca      | Descripción                    |         |        |       |         |         |          |                                                       |        |      |          |    |
| Bid<br>D<br>TT<br>C<br>Z     | óvidos<br>ispecie<br>Dirección<br>Tipo /<br>Llasificación<br>iootécnica | Bóvidos<br>Reproducción para proc | ducción de ca<br>C | Descripción<br>rne<br>ategoría |         |        |       | Número  |         |          |                                                       |        |      |          |    |

En este caso para acceder a esta Categoría de Animal lo haremos a través del impreso de **Censo**. En el caso de los bóvidos, aquellos que a fecha 1 de enero de la campaña solicitada tengan 24 meses: para los equinos, aquellos que a fecha 1 de enero de la campaña solicitada tengan 36 meses.

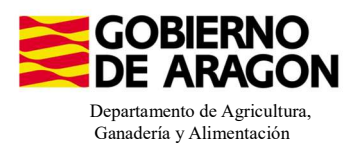

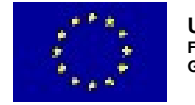

# Este impreso de Censo sólo mostrará información si hemos solicitado una medida en el que se pague por UGM.

Datos Explotaciones Ganaderas PDR

|   |      | Explotación  | Campaña Exp.<br>Origen<br>subrogación/cesió | CIF/NIF Cedente<br>Subrogación/Cesión | E                                        | specie          | Categoría                                                           | Nº Animales | Animales por lo que<br>solicita ayuda |
|---|------|--------------|---------------------------------------------|---------------------------------------|------------------------------------------|-----------------|---------------------------------------------------------------------|-------------|---------------------------------------|
|   | ٩. ( | ES           |                                             |                                       | Bóvidos                                  |                 | Animales de la especie bovina de menos de 6 meses                   | 0           | 0                                     |
|   | ٩    | ES           |                                             |                                       | Bóvidos                                  |                 | Animales de la especie bovina de 6 meses a 2 años                   | 0           | 0                                     |
|   | ٩. 1 | ES           |                                             |                                       | Bóvidos                                  |                 | Animales de menos de 1 año                                          | 0           | 0                                     |
|   | ٩    | ES           |                                             |                                       | Bóvidos                                  |                 | Animales de1 año a menos de 2 años                                  | 0           | 0                                     |
|   | ٩.   | ES           |                                             |                                       | Bóvidos                                  |                 | Machos de 2 años o más                                              | 0           | 0                                     |
|   | ۹.   | ES           |                                             |                                       | Bóvidos                                  |                 | Novillas de 2 años o más                                            | 0           | 0                                     |
|   | ۹. 1 | ES           |                                             |                                       | Bóvidos                                  |                 | Otras vacas de 2 años o más                                         | 0           | 0                                     |
|   | 8    | ES           |                                             |                                       | Bóvidos                                  |                 | Toros, vacas y otros animales de la especie bovina de más de 2 años | 81          | 15                                    |
|   | ٩. 1 | ES           |                                             |                                       | Bóvidos                                  |                 | Vacas de aptitud láctea de 2 años o más                             | 0           | 0                                     |
| 0 | ٩    | ES           |                                             |                                       | Bóvidos                                  |                 | Animales de la especie bovina de menos de 6 meses                   | 0           | 0                                     |
|   |      | c            | munidad Autónoma                            |                                       |                                          | Animales        | por lo que solicita ayuda                                           |             |                                       |
| 1 | Ξ    | Aragón       |                                             | Mantenimiento                         | de Razas Autócto                         | nas españolas o | de protección especial o en peligro de extinción.Convocatoria 20 🕂  |             |                                       |
|   |      |              | Raza                                        |                                       | Animales por lo<br>que solicita<br>ayuda | Borrar          |                                                                     |             |                                       |
|   |      | SERRANA DE T | ERUEL                                       |                                       | 15                                       |                 |                                                                     |             |                                       |

| Cens | Censo Explotaciones Ganaderas PDR |                                             |                                       |         |                                                                     |             |                                       |   |  |
|------|-----------------------------------|---------------------------------------------|---------------------------------------|---------|---------------------------------------------------------------------|-------------|---------------------------------------|---|--|
|      | Explotación                       | Campaña Exp.<br>Origen<br>subrogación/cesió | CIF/NIF Cedente<br>Subrogación/Cesión | Especie | Categoría                                                           | Nº Animales | Animales por lo que<br>solicita ayuda |   |  |
| 1    |                                   |                                             |                                       | Bóvidos | Animales de la especie bovina de menos de 6 meses                   | 0           | 0                                     |   |  |
| 2    |                                   |                                             |                                       | Bóvidos | Animales de la especie bovina de 6 meses a 2 años                   | 0           | 0                                     |   |  |
| 3    |                                   |                                             |                                       | Bóvidos | Toros, vacas y otros animales de la especie bovina de más de 2 años | 101         | 0                                     |   |  |
|      |                                   |                                             |                                       |         |                                                                     |             |                                       | - |  |

Animales subvencionables

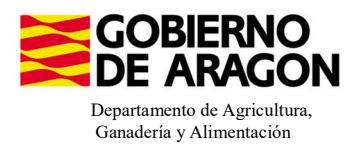

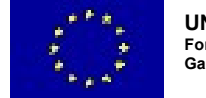

#### 3. Solicitar los animales

Nos situaremos en el siguiente impreso:

| tos Explotaciones Ganaderas FDR |
|---------------------------------|
| Censo                           |
| Animales solicita ayuda         |
| de Commissione DDD              |

Debemos seguir el orden indicado:

1. Seleccionar la explotación sobre la que queremos solicitar los animales.

**2.** Añadir los animales a la intervención. Únicamente **Periodo** Reglamento (UE) 2021/2115. La **Categoría** válida según la especie es la siguiente:

Bóvidos: Toros, vacas y otros animales de la especie bovina de más de 2 años

### Ovino y caprino: Ovino y caprino

Équidos: Equinos de más de 6 meses

3. Indicar la raza de la explotación y el número de animales por los que solicitamos la ayuda.

4. Guardamos y comprobamos que al guardar nos aparece rellenado en cuadro de: Animales por los que solicita la ayuda.

| Animales por los que solicita ayuda |   |     |             |                                             |                       |                                                                        |                           |             |                                       |  |  |  |
|-------------------------------------|---|-----|-------------|---------------------------------------------|-----------------------|------------------------------------------------------------------------|---------------------------|-------------|---------------------------------------|--|--|--|
|                                     |   |     | Explotación | Campaña Exp.<br>Origen<br>subrogación/cesió | CIF Esp<br>Ced<br>Sub | cie Categoría                                                          | Periodo                   | Nº Animales | Animales por lo que<br>solicita ayuda |  |  |  |
| 1                                   | ٩ | ES: |             |                                             | Bóv                   | os Animales de la especie bovina de menos de 6 meses                   | Reglamento (UE) 2021/2115 | 0           | 0                                     |  |  |  |
| 2                                   | * | ES: |             |                                             | Bóv                   | os Animales de la especie bovina de 6 meses a 2 años                   | Reglamento (UE) 2021/2115 | 15          | 0                                     |  |  |  |
| 3                                   | ٩ | ES: |             |                                             | Bóv                   | os Animales de menos de 1 año                                          | RD 1048/2022              | 0           | 0                                     |  |  |  |
| 4                                   | ۹ | ES: |             |                                             | Bóv                   | os Animales de1 año a menos de 2 años                                  | RD 1048/2022              | 0           | 0                                     |  |  |  |
| 5                                   |   | ES: |             |                                             | Bóv                   | os Machos de 2 años o más                                              | RD 1048/2022              | 0           | 0                                     |  |  |  |
| 6                                   | 4 | ES: |             |                                             | Bóv                   | os Novillas de 2 años o más                                            | RD 1048/2022              | 0           | 0                                     |  |  |  |
| 7                                   | k | ES: |             |                                             | Bóv                   | os Otras vacas de 2 años o más                                         | RD 1048/2022              | 0           | 0                                     |  |  |  |
| 8                                   | ٩ | ES: |             |                                             | Bóv                   | os Toros, vacas y otros animales de la especie bovina de más de 2 años | Reglamento (UE) 2021/2115 | 71          | 0                                     |  |  |  |
| 9                                   | ٩ | ES: |             |                                             | Bóv                   | os Vacas de aptitud láctea de 2 años o más                             | RD 1048/2022              | 0           | 0                                     |  |  |  |

| Campaña<br>CIF/NIF C |                                          | Exp. Origen subrogación/cesión      |   |                                          |          |                                                                         | 4 - Guardar |
|----------------------|------------------------------------------|-------------------------------------|---|------------------------------------------|----------|-------------------------------------------------------------------------|-------------|
|                      |                                          | Comunidad Autónoma                  |   |                                          | An       | nales por lo que solicita ayuda                                         |             |
| 1                    | <ul> <li>Aragón Mantenimiento</li> </ul> |                                     |   | de Razas Autócto                         | nas espa | olas de protección especial o en peligro de extinción.Convocatoria 20 + |             |
|                      |                                          | Raza                                |   | Animales por lo<br>que solicita<br>ayuda | Borrar   | 2                                                                       |             |
|                      |                                          | SALERS                              |   |                                          |          |                                                                         |             |
|                      |                                          | ROTBUNTE<br>ROUGE FLAMANDE          | • |                                          | 3        |                                                                         |             |
|                      |                                          | RUBIA DE AQUITANIA<br>RUBIA GALLEGA |   |                                          |          |                                                                         |             |

Existe una nueva validación, **3597**, salta como incidencia si se solicita UGM por menos del 80% de los compromisos adquiridos para la línea de ayuda que se indica.

3597

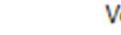

Δ

Verifica que se cumple el % de compromiso establecido por línea de ayuda.

Uno de los compromisos para esta Línea de Ayuda (Mantenimiento de Razas Autóctonas) es que los reproductores han de estar Inscritos en el Libro de Registro Oficial de la raza. Esto se indica a través del impreso **Asociaciones de Raza**.

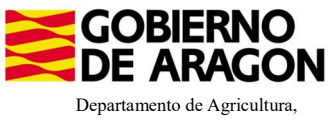

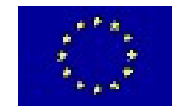

Ganadería y Alimentación

| Cod. Línea |                                  |                  | Línea                      |                                        | Especie | Raza  | Num. UG<br>Compromet | M<br>idas | Num. UGM Solicitadas | UGM autor. Subrogacio |
|------------|----------------------------------|------------------|----------------------------|----------------------------------------|---------|-------|----------------------|-----------|----------------------|-----------------------|
| ⊡          | (Aragón). Mantenimiento de Razas | Autóctonas españ | iolas de protección espec  | cial o en peligro de extinción. Convoi | ato     |       |                      | 0,00      | 15,00                | 0,                    |
|            | Bóvidos (01)                     |                  |                            |                                        |         |       |                      | 0,00      | 15,00                | 0,                    |
| 9          | SERRANA DE TERUEL (1163)         |                  |                            |                                        |         |       |                      | 0,00      | 15,00                | 0,                    |
| Datos Esp  | ecíficos Recintos                |                  |                            |                                        |         |       |                      |           |                      |                       |
|            |                                  | Tipo Org         | anización Asociación de ra | azas                                   |         |       |                      |           |                      |                       |
|            |                                  | CIF              |                            | Razón Social                           |         | Códig | go Seleccionar<br>ad |           |                      |                       |
|            |                                  |                  |                            |                                        |         |       |                      |           |                      |                       |
|            |                                  | G31525660        | ASCANA                     |                                        |         |       |                      |           |                      |                       |
|            |                                  | G22250898        | ARAPARDA                   |                                        |         |       |                      |           |                      |                       |
|            |                                  | G44171411        | AGROJI                     |                                        |         |       |                      |           |                      |                       |
|            |                                  | G44215093        | AMERMU                     |                                        |         |       |                      |           |                      |                       |
|            |                                  | G50094549        | ANGRA                      |                                        |         |       |                      |           |                      |                       |
|            |                                  | G23571631        | CÁRDENA ANDALUZA           |                                        |         |       |                      |           |                      |                       |
|            |                                  | G44183143        | ASERNA                     |                                        |         |       |                      |           |                      |                       |
|            |                                  | G44164721        | ANGORCA                    |                                        |         |       |                      |           |                      |                       |
|            |                                  | G22238315        | ARACRAPI                   |                                        |         |       |                      |           |                      |                       |
|            |                                  | G22318224        | ARAHISBRE                  |                                        |         |       |                      |           |                      |                       |
|            |                                  | G17210634        | AFRAC                      |                                        |         |       |                      |           |                      |                       |
|            |                                  | G44171429        | ARAMA                      |                                        |         |       |                      |           |                      |                       |
|            |                                  | G50819739        | ARAMO                      |                                        |         |       |                      |           |                      |                       |
|            |                                  | G50875632        | ASAPI                      |                                        |         |       |                      |           |                      |                       |
|            |                                  | 00000000         | FFCOVI                     |                                        |         |       |                      |           |                      |                       |

Para ver el resumen de lo que hemos solicitado en PDR nos vamos al impreso Resumen de Compromisos PDR.

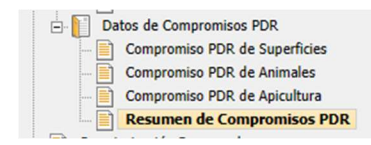

Si vamos desplegando en cascada los datos asociados a la línea 9020105 vemos el resumen de nuestra solicitud con las UGM solicitadas.